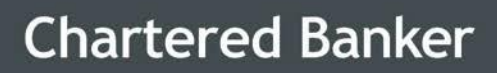

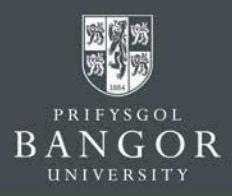

# **Guidelines for Applicants**

How to Apply Online through the Online Application Portal

## Contents

- Section 1: How to create a log-in to access the portal
- Section 2: Prepare a Personal Statement form, which is submitted as part of the application process
- Section 3: How to submit an application for the Chartered Banker <u>MBA or Postgraduate Certificate in Bank Management &</u> <u>Technology</u>
- Section 4: How to manage already submitted applications

Last Updated: 30 October 2019

Chartered Banker MBA

The Management Centre, Bangor Business School, College Road, Bangor, Gwynedd, LL57 2DG

Tel: +44 (0) 1248 3659 83 /84 /85 Email: charteredbankermba@bangor.ac.uk

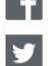

facebook.com/TheCharteredBankerMBA

twitter.com/CBMBA

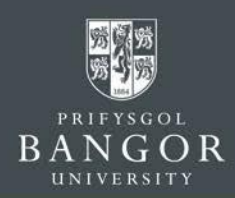

#### Section 1: How to create a log-in access the portal

- A. Navigate to <a href="https://apps.bangor.ac.uk/applicant/">https://apps.bangor.ac.uk/applicant/</a>
- B. Click on the APPLY ONLINE link which will lead you to the application portal page. Select the 'Sign-Up' option highlighted below:

| Login         |                                |
|---------------|--------------------------------|
| Email *       |                                |
| Email         | Don't have an account? Sign up |
| Password *    | Need to reset your password?   |
| Password      |                                |
| 🗇 Remember Me |                                |

C. Enter Email address and select a password. You must keep a note of this email and the password in a safe place as you will need these details later on. Do not share the details with anyone.

| Signup             |                                                                                                    |
|--------------------|----------------------------------------------------------------------------------------------------|
| Email              | Your password must be at least 8 characters long, have at least one<br>capital/uppercase letter, and one number.                                                  |
| Password *         | Use a strong password to protect your personal information: a strong password is<br>a mix of letters, numbers and ounctuation marks (like 1 and 8) which does not |
| Password           | use personal information or common words.                                                                                                    |
| Password (again) * |                                                                                                    |
| Password (again)   | Already have an account? Log in                                                                                                    |
| Sign up            |                                                                                                    |

D. You must follow the instructions displayed on the right side of the page for selecting an appropriate password, otherwise the system will show an error message like this:

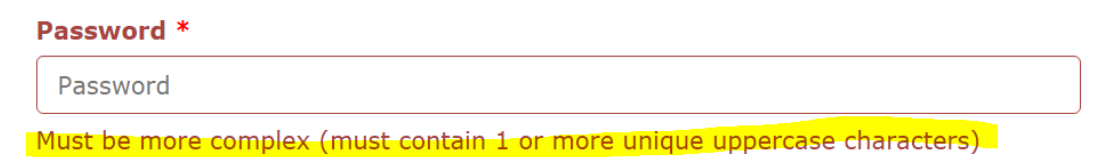

E. Once you have entered the details correctly, the system will send a verification email to the email address you have provided. Open the verification email and click on the link provided in that email. You will then get confirmation that the account has been activated. Please note, without verification you may not be able to proceed further with the application.

#### **Chartered Banker MBA**

The Management Centre, Bangor Business School, College Road, Bangor, Gwynedd, LL57 2DG

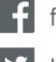

facebook.com/TheCharteredBankerMBA

twitter.com/CBMBA

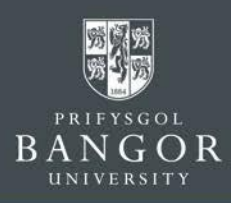

F. Now you can log into the portal by entering the email address and password to proceed with the application;

| Login         |                                |
|---------------|--------------------------------|
| Email *       | Don't have an account? Sign up |
| abc@Xyz.com   | Don't have an account? Sign op |
| Password *    | Need to reset your password?   |
|               |                                |
| C Remember Me |                                |
| Log in        |                                |

### Section 2: Prepare a Personal Statement which is submitted as part of the application

The completed Personal Statement is a required element of the application process, the template can be accessed with the link provided and uploaded in section 10 of the portal. You will not be able to submit your application without attaching your personal statement.

**1.** Preferred Study Route

The eligible study route will be confirmed in an offer letter, however if the applicant wishes to be considered for an alternative route, this can be detailed in the box provided. Further details of each study route are available on the website here

2. Chartered Banker Institute Membership

The Chartered Banker MBA is a dual qualification of an MBA and Chartered Banker status. Accepting the Chartered Banker Institute Code of Professional Conduct is required so that you may be registered with both Bangor University and the Chartered Banker Institute.

3. Marketing

Detailing how you heard of the Chartered Banker MBA is most helpful for future marketing purposes, and we are grateful for your feedback in this regard.

4. Secure your Place

Applicants who have had their eligibility confirmed prior to applying or those who wish to receive an unconditional offer can opt to pay their deposit of £500. The deposit is deducted from the overall fee but it is non-refundable.

**5.** Scholarships

A link for the part funded scholarship form is provided for those who meet the criteria for the full programme.

Once completed, please save to your computer. When you are ready to submit your application from, you can browse your computer and upload.

#### **Chartered Banker MBA**

The Management Centre, Bangor Business School, College Road, Bangor, Gwynedd, LL57 2DG

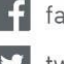

facebook.com/TheCharteredBankerMBA

twitter.com/CBMBA

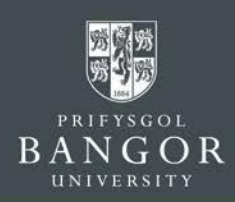

### Section 3: How to submit a new Application

- A. Log-in to the portal by following instructions in the Section 1 above.
- B. Complete all 10 individual sections one by one by clicking onto them. Detailed guidance is given below:

| 1   | Personal Details                                  |
|-----|---------------------------------------------------|
| 2   | Degree programme                                  |
| 3   | Additional Information                            |
| (4) | Contacts                                          |
| 5   | Education History and Professional Qualifications |
| 6   | Professional Experience                           |
| (7) | Language Ability                                  |
| 8   | Financing your Studies                            |
| 9   | Visa and Residency                                |
| 10  | Upload Supporting Documentation                   |

#### NOTE:

- For your application and Offer Letter to be processed and as soon as possible, it is very important that all of the details and required documentation is included with the submitted application.
- If you don't have all the details to finish the application in one go, you can save the application and return to it later. Refer to Section III about how to resume and submit an incomplete application.
- 1. Personal Details:

Enter all Personal Details exactly as they appear on Applicant passport. Please note that nicknames and pseudonyms are not acceptable. Click Save and Continue.

#### **Chartered Banker MBA**

The Management Centre, Bangor Business School, College Road, Bangor, Gwynedd, LL57 2DG

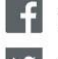

facebook.com/TheCharteredBankerMBA

twitter.com/CBMBA

### **Chartered Banker**

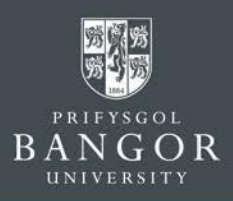

F

| Title *               |                                                                                                    | - |  |  |  |  |  |
|-----------------------|----------------------------------------------------------------------------------------------------|---|--|--|--|--|--|
|                       | Select your title                                                                                                    |   |  |  |  |  |  |
| Given name *          | Given name                                                                                                    |   |  |  |  |  |  |
|                       | Enter your first given name as it appears in your passport                                                                                                    |   |  |  |  |  |  |
| Family name *         | Family name                                                                                                    |   |  |  |  |  |  |
|                       | Enter your family name in full as it appears in your passport                                                                                                    |   |  |  |  |  |  |
| Previous surname      | Previous surname                                                                                                    |   |  |  |  |  |  |
|                       | Enter your previous surname if applicable                                                                                                    |   |  |  |  |  |  |
| Middlenames           | Middlenames                                                                                                    |   |  |  |  |  |  |
|                       | Enter your middle given name(s) as they appear in your passport                                                                                                    |   |  |  |  |  |  |
| Date of Birth *       | January                                                                                                    | - |  |  |  |  |  |
|                       | Insert your date of birth as it appears in your passport                                                                                                    |   |  |  |  |  |  |
| Gender *              |                                                                                                    | • |  |  |  |  |  |
|                       |                                                                                                    |   |  |  |  |  |  |
| Nationality *         |                                                                                                    | • |  |  |  |  |  |
|                       | Your nationality corresponds to your nationality in your passport                                                                                                    |   |  |  |  |  |  |
| Passport Number *     | Passport Number                                                                                                    |   |  |  |  |  |  |
| assport Expiry Date * | January                                                                                                    | • |  |  |  |  |  |
|                       | It is important that you enter your passport details <b>AND</b> upload a copy of your passport ID page. If you <b>do not</b> have a valid passport, tick the statement below | k |  |  |  |  |  |
|                       | I do not have a passport                                                                                                    |   |  |  |  |  |  |
| Country of Birth *    |                                                                                                    | • |  |  |  |  |  |
|                       | In which country you were born?                                                                                                    |   |  |  |  |  |  |
| Ethnicity *           | Asian or British Indian                                                                                                    | • |  |  |  |  |  |
|                       | Give details of your ethnic background                                                                                                    |   |  |  |  |  |  |
|                       | Save and continue                                                                                                    |   |  |  |  |  |  |

#### 2. Degree Programme:

2.1. The Chartered Banker MBA programme and Postgraduate Certificate in Bank Management and Technology are listed under Distance Learning, the course names are given below:

Chartered Banker MBA listed as: MBA Chartered Banker (MBA/CBDL N3BN)

**Postgraduate Certificate in Bank Management & Technology** listed as: PGCert Bank Management and Technology (CERT/BMT N2DL)

#### Chartered Banker MBA

The Management Centre, Bangor Business School, College Road, Bangor, Gwynedd, LL57 2DG

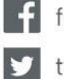

facebook.com/TheCharteredBankerMBA

twitter.com/CBMBA

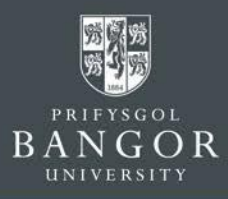

| Undergraduate/ Bachelor Degree<br>(BSc, BA, LLB)                                                           | Postgraduate/ Taught masters<br>(MSc, MA, MBA, LLM)                                                                | Postgraduate Research<br>(PhD, EDD, MPhil, Masters by Re                                          | esearch)                 | MRes                                  |
|----------------------------------------------------------------------------------------------------|----------------------------------------------------------------------------------------------------|---------------------------------------------------------------------------------------------------|--------------------------|---------------------------------------|
| Undergraduate                                                                                              | Postgraduate                                                                                                    | Your own research project<br>PhD project opportunity<br>Bangor University Adverti<br>Studentships | ct<br>ised               | MRes                                  |
| Non-graduating applications / stand alone modules                                                          | Restriced admission (passcode required)                                                                            | Distance Learning                                                                                 |                          |                                       |
| Non-graduating Undergraduate<br>Non-graduating Postgraduate Taught<br>Non-graduating Postgraduate Research | Cymraeg mewn Blwyddyn / Welsh in a<br>Year<br>Head Teachers Leadership programmes<br>(National Consortia in Wales) | Distance tearning                                                                                 | Click here fo            | r                                     |
|                                                                                                    | PGCE Courses in Education<br>BA in Primary Education                                                               |                                                                                                   | N3BN)                    |                                       |
|                                                                                                    | MA Education Studies (Singapore)                                                                                   |                                                                                                   | PGCert Ban<br>Technology | k Management and<br>γ (CERT/BMT N2DL) |

Please note that selecting either the Chartered Banker MBA or Postgraduate Certificate in Bank Management & Technology will automatically populate the delivery method as both of these courses **are only offered on a part time basis by distance learning**. Applicants of both programmes do not qualify for a Tier 4 visa. Student Visiting Visa may be applied for residential sessions once enrolled onto the course.

| Course lookup *                                                                                                    |                               |
|----------------------------------------------------------------------------------------------------|-------------------------------|
| MBA Chartered Banker (MBA/CBDL N3BN)                                                                                                    |                               |
| Part time *                                                                                                    |                               |
| Part time                                                                                                    | •                             |
| The nationality on your passport indicates that your are not from the EU. International students requiring a Tier 4 student visa must study full-time, and live within distance of the University.<br>If you do not require a Tier 4 student visa and wish to study part-time or via distance-learning, select 'Part time' here. | a reasonable daily travelling |
| Starting *                                                                                                    |                               |
| Please select when you want to start                                                                                                    | •                             |
| elect your start date from the dropdown menu:                                                                                                    |                               |
| or <b>Spring 2020</b> select March (201920)                                                                                                    |                               |
| or <b>Autumn 2020</b> intake, chose September (202021) Starting*                                                                                                    |                               |
| March (201920)                                                                                                    |                               |
| Add                                                                                                    |                               |
|                                                                                                    | Cance                         |

Click Add, then Continue.

#### Chartered Banker MBA

The Management Centre, Bangor Business School, College Road, Bangor, Gwynedd, LL57 2DG

Tel: +44 (0) 1248 3659 83 /84 /85 Email: charteredbankermba@bangor.ac.uk

| f  | facebook.com/TheCharteredBankerMBA                                                          |
|----|---------------------------------------------------------------------------------------------|
| y  | twitter.com/CBMBA                                                                           |
| in | LinkedIn Group: Search 'Banker's Think Tank<br>aka Chartered Banker MBA (CBMBA) Think Tank' |

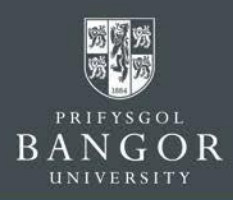

#### 3. Additional Information:

Select appropriate options and provide details, where requested.

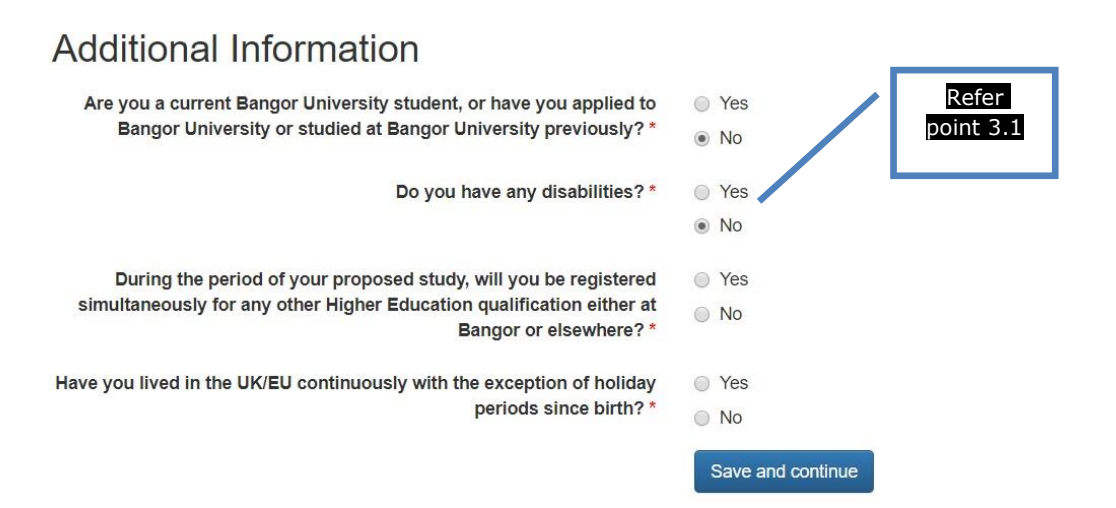

3.1. **Disability/Health:** This section is included for the purposes of monitoring equal opportunities and to ensure that the University can provide applicants with appropriate facilities. It will **not** affect the University's decision whether or not to offer the applicant a place, and the information will remain strictly confidential.

#### 4. Permanent Home Address:

Provide applicant's permanent home address and place of abode as we need this for our records. Please note the FULL postal address is required. The phone number must contain all country codes and area codes. Perman

| ent Home Address     |                                                        |
|----------------------|--------------------------------------------------------|
| Country *            | [] (                                                   |
| Building             |                                                        |
| Postcode / ZIP       | Postcode //ZIP                                         |
| Find                 |                                                        |
| Address line 1 *     | 12                                                     |
|                      | House number or house name and street, building number |
| Address line 2       | dsds                                                   |
|                      | Enter townicity further down, not here.                |
| Address line 3       | Address line 3                                         |
|                      | Enter town/city below, not here                        |
| Address line 4       | Address line 4                                         |
| Postal Town / City * | sdtdsgfg                                               |
| Phone number         | Phone number                                           |
|                      | Save and continue                                      |
|                      |                                                        |

#### **Chartered Banker MBA**

The Management Centre, Bangor Business School, College Road, Bangor, Gwynedd, LL57 2DG

Tel: +44 (0) 1248 3659 83 /84 /85 Email: charteredbankermba@bangor.ac.uk

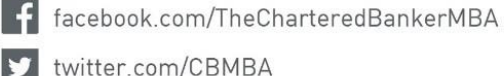

twitter.com/CBMBA

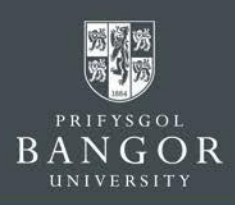

#### 5. Education:

- 5.1. Start with the highest Academic Qualifications the applicant has obtained or is working towards and click **Save and Add**. The details provided must match those on the certificates/transcripts you provide with the application.
- 5.2. Select **Add Education history** on the next screen to add additional qualifications

Once you have filled-in all academic qualifications then select **Continue** Education History and Professional Qualifications

| etails of current and previous education hist | tory.                  |                                             |           |  |
|-----------------------------------------------|------------------------|---------------------------------------------|-----------|--|
| Institution *                                 | Institution            |                                             |           |  |
|                                               | As it appears on your  | certificate / transcript.                   |           |  |
| Country *                                     |                        |                                             |           |  |
| Title of Qualification *                      | Title of Qualification |                                             |           |  |
|                                               | As it appears on your  | certificate / transcript. E.g. BSc (hons) P | sychology |  |
| Grades Achieved / Expected                    | Grades Achieved / E    | xpected                                     |           |  |
| Course Attended From *                        | [ <u></u> ]            | ·                                           | •         |  |
| Course Attended To *                          | -                      | •                                           | •         |  |
| ate Qualification Awarded / Expected          | 223                    | · ···                                       |           |  |

#### 6. Employment History:

- 6.1. If the applicant does not have any employment history then skip this section by pressing '**Continue'** button.
- 6.2. Otherwise, provide details of the employment history. The details provided must match the details on employment certificates/papers you will submit as evidence e.g. Work experience certificates, CV, work related references etc

| Chartered Banker MBA<br>The Management Centre, Bangor Business School,<br>College Road Bangor, Gwynedd LL57 2006                                                                                                    | Add new employment history             |                                              |           |                           |
|----------------------------------------------------------------------------------------------------|----------------------------------------|----------------------------------------------|-----------|---------------------------|
| readon         Date Free*         Date Free*         Date for         Date of responsibilities and dates         Chartered Banker MBA         The Management Centre, Bangor Business School, College Boad Bangor, Gwynedd 11 57 2DG                                                                                                    | Employer *                             | Employer                                     |           |                           |
| Date Free*       Image: Chartered Banker MBA         The Management Centre, Bangor Business School, College Road Bangor, Gwynedd 1157 206       Image: The Witter com/CBMBA                                                                                                    | Position *                             | Position                                     |           | ]                         |
| Date to       Image: Chartered Banker MBA         The Management Centre, Bangor Business School, College Road, Bangor, Gwynedd LL 57 2DG       Image: The Management Centre General School, College Road, Bangor, Gwynedd LL 57 2DG                                                                                                    | Date From *                            |                                              | •         |                           |
| Leve block if this is your current employer Details of responsibilities and duces  Details of responsibilities and duces  Details of re | Date To                                | · · · · · · · · · · · · · · · · · · ·        |           |                           |
| Chartered Banker MBA<br>The Management Centre, Bangor Business School,<br>College Road Bangor, Gwynedd 1157 2DG                                                                                                    |                                        | Leave blank if this is your current employer |           |                           |
| Chartered Banker MBA<br>The Management Centre, Bangor Business School,<br>College Road Bangor, Gwynedd 11,57,2DG                                                                                                    | Details of responsibilities and duties | Details of responsibilities and duties       |           | ]                         |
| Chartered Banker MBA<br>The Management Centre, Bangor Business School,<br>College Road, Bangor, Gwynedd 11,57,2DG                                                                                                    |                                        |                                              |           |                           |
| Chartered Banker MBA<br>The Management Centre, Bangor Business School,<br>College Road, Bangor, Gwynedd 11,57,2DG                                                                                                    |                                        |                                              |           |                           |
| Chartered Banker MBA<br>The Management Centre, Bangor Business School,<br>College Road, Bangor, Gwynedd 11,57,2DG                                                                                                    |                                        |                                              |           |                           |
| Chartered Banker MBA<br>The Management Centre, Bangor Business School,<br>College Road, Bangor, Gwynedd 11,57,2DG                                                                                                    |                                        |                                              |           | ]                         |
| Chartered Banker MBA<br>The Management Centre, Bangor Business School,<br>College Road, Bangor, Gwynedd 11,57,2DG                                                                                                    |                                        | Save and Add                                 | ;         | *.                        |
| Chartered Banker MBA<br>The Management Centre, Bangor Business School,<br>College Road, Bangor, Gwynedd, 11, 57, 2DG                                                                                                    |                                        |                                              |           | Continue                  |
| Chartered Banker MBA<br>The Management Centre, Bangor Business School,<br>College Road, Bangor, Gwynedd, 11, 57, 2DG                                                                                                    |                                        |                                              |           |                           |
| Chartered Banker MBA<br>The Management Centre, Bangor Business School,<br>College Road, Bangor, Gwynedd, 11, 57, 2DG                                                                                                    |                                        |                                              |           |                           |
| <b>Chartered Banker MBA</b><br>The Management Centre, Bangor Business School,<br>College Road, Bangor, Gwynedd, 11, 57, 2DG                                                                                                    |                                        |                                              |           |                           |
| The Management Centre, Bangor Business School,<br>College Road, Bangor, Gwynedd 11,57,2DG                                                                                                    | Chartered Banker MBA                   |                                              |           |                           |
| College Road, Bangor, Gwynedd, LL 57 2DG                                                                                                    | The Management Centre Ban              | gor Business School                          | facebook  | com/TheCharteredBankerMBA |
|                                                                                                    | College Road Bangor Gwyne              | dd 1157 2DG                                  | twitter c | m/CBMBA                   |

Tel: +44 (0) 1248 3659 83 /84 /85 Email: charteredbankermba@bangor.ac.uk

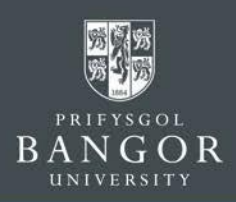

#### 7. Language

Provide details of applicant's English Language ability under this section.

NOTE: If your first language is not English an English Test such as IELTS may be required. If an applicant can provide evidence that they have achieved their bachelor degree or higher qualification through the medium of English, a language test can be waivered. Please upload these documents with the 'Education History' documents.

| Language Ability                       | Is your first langua | ige English? * | <ul> <li>in yes</li> <li>in no</li> <li>Save and continu</li> </ul> | Je          | If yes, j <u>ump to</u> point 8<br>If No, go to 7.1 belo |       |
|----------------------------------------|----------------------|----------------|---------------------------------------------------------------------|-------------|----------------------------------------------------------|-------|
| 7.1. Select appropriate option.        |                      |                |                                                                     |             |                                                          |       |
| Have you completed an english lang     | uage test?           | ) yes<br>) no  |                                                                     | <u>If y</u> | (es, go to 7.2 below.<br>If No, jump to 7.4 b            | elow. |
| 7.2. Soloct the English test/qualifier | tion applic          | ant bac        | un doute lue                                                        | n ( a a     |                                                          |       |

7.2. Select the English test/qualification applicant has undertaken (e.g. IELTS, iGCSE) and provide the scores, and press 'Save and Add', and go to point 7.3 below;

| English language test * | Choose an option                       | • |
|-------------------------|----------------------------------------|---|
| Date taken *            | ···· · · · · · · · · · · · · · · · · · | - |
| Overall *               |                                        |   |
|                         | Save and add                           |   |

7.3. If you wish to add more another English test score, then start from point 7.1 again, otherwise press the 'Continue' button and jump to point 8 below.

| 7.4. Select appropriate option;                                                                                          | If Yes, go to 7.5 below.                                                                       |
|----------------------------------------------------------------------------------------------------|------------------------------------------------------------------------------------------------|
| Are you waiting to take an English test?                                                                                 | yes     ino     If No, click 'Save and     Save and continue                                   |
| <b>Chartered Banker MBA</b><br>The Management Centre, Bangor Business School,<br>College Road, Bangor, Gwynedd, LL57 2DG | facebook.com/TheCharteredBankerMBA                                                             |
| Tel: +44 (0) 1248 3659 83 /84 /85<br>Email: charteredbankermba@bangor.ac.uk                                              | in LinkedIn Group: Search 'Banker's Think Tank<br>aka Chartered Banker MBA (CBMBA) Think Tank' |

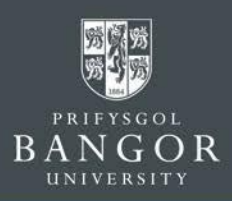

## 7.5. Provide details of the test the applicant is waiting to undertake, and click 'Save' button to continue

| English language test * |      |   |       | •     |
|-------------------------|------|---|-------|-------|
| Test date *             |      | • | <br>• | <br>• |
|                         | Save |   |       |       |

#### 8. Finance

**Important Please note:** Please note that Executive Education distancelearning programmes are delivered through the Management Centre for the Business School, as such, fees are paid directly to the subsidiary. Incentives for the programme(s) such as Early Enrolment Discounts or Scholarships will be advertised on the Chartered Banker MBA website <u>here</u>.

All applicants of the Chartered Banker MBA or Postgraduate Certificate in Bank Management & Technology should select one of the funding options:

- Self-Funding
- **Sponsored** If you are being funded by your employer please upload a letter of comfort as detailed in section 10
- Student Loan UK applicants eligible for the Chartered Banker MBA may access a government loan, further details are available <u>here</u>

Select the appropriate option about how the applicant will finance the studies;

#### 9. International Visa

Enrolling on to the Chartered Banker MBA or Postgraduate Certificate in Bank Management & Technology will not qualify an applicant to a Tier 4 Visa, however this section must be completed by all applicants. If you are an international student, you will need to answer Yes to the first question.

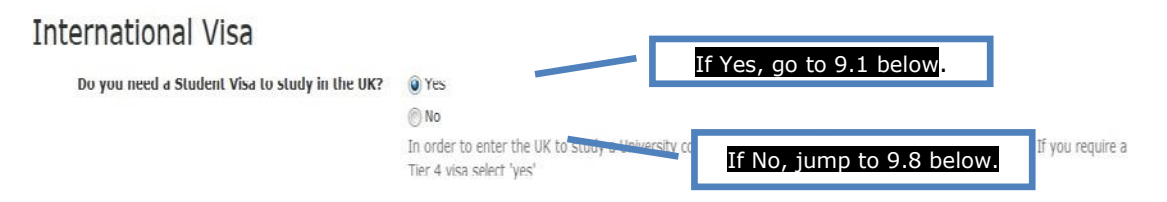

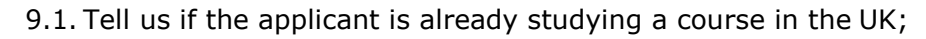

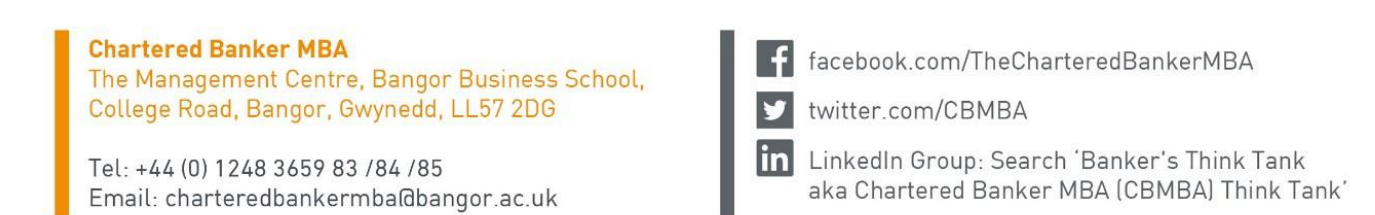

### **Chartered Banker**

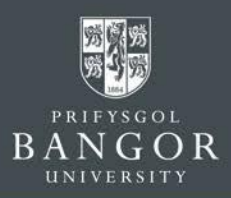

| Are you currently enrolled on a course in the UK? | Yes                                       | If Yes, go to 9.3 below.               |                                    |
|---------------------------------------------------|-------------------------------------------|----------------------------------------|------------------------------------|
|                                                   | No<br>If you are currently officially enr | ol a on a If No, go to 9.2 below every | ' question in this section in full |

9.2. Tell us if the applicant previously studied in the UK;

| Have you previously studied in the UK? | Yes     If Yes, go to 9.3 below.     If Yes, go to 9.3 below.     If Yes, go to 9.3 below.     If Yes, go to 9.3 below.     If Yes, go to 9.3 below.     If Yes, go to 9.3 below.      |
|----------------------------------------|----------------------------------------------------------------------------------------------------|
|                                        | If you were enrolled on a course of study in the UK at any time in the past, you must answer every question in this section in full. This includes a demic an English inputate course. |

9.3. Provide the details of the course the applicant is studying or studied in the UK, and continue to point 9.4 below

| Current visa type *      | *******           |         |   |   |
|--------------------------|-------------------|---------|---|---|
| Current UK visa number * | Current UK visa n | umber   |   |   |
| Current visa start *     | 615               |         |   |   |
| Current visa end *       |                   | · · · · | · | • |

9.4. Tell us if the applicant has ever been refused a visa to enter the UK;

|                                                    |                                     | If Yes, go to 9.5 below. |              |
|----------------------------------------------------|-------------------------------------|--------------------------|--------------|
| Have you ever been refused a visa to enter the UK? | Yes                                 |                          |              |
|                                                    | ○ No<br>Failure to disclose this in | If No, go to 9.6 below.  | ig withdrawn |

9.5. Tell us how many times applicant's visa was refused, and then continue to 9.6 below

| How many times has your application for a visa been | <br>• |
|-----------------------------------------------------|-------|
| relused? *                                          |       |

9.6. Tell us if the applicant was ever suspended or discontinued from their studies in the UK

Has your registration on any course of study in the UK been suspended or discontinued at any time?

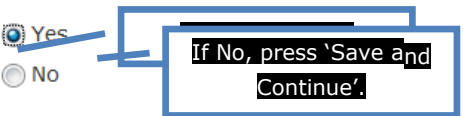

9.7. Provide details of the UK institution from where the applicant was either suspended, or discontinued from their studies, and press 'Save and continue';

#### Chartered Banker MBA

The Management Centre, Bangor Business School, College Road, Bangor, Gwynedd, LL57 2DG

Tel: +44 (0) 1248 3659 83 /84 /85 Email: charteredbankermba@bangor.ac.uk

| f  | facebook.com/TheCharteredBankerMBA                                                          |
|----|---------------------------------------------------------------------------------------------|
| 7  | twitter.com/CBMBA                                                                           |
| in | LinkedIn Group: Search 'Banker's Think Tank<br>aka Chartered Banker MBA (CBMBA) Think Tank' |

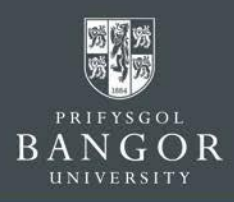

| The institution * | The institution |
|-------------------|-----------------|
| The reason *      | The reason      |
|                   |                 |
|                   |                 |
|                   |                 |
|                   |                 |
| The date *        |                 |

9.8. Select the nationality on the applicant's passport from the drop down, and press 'Save and Continue';

| Please advise why you do not require a student visa? * |                   | • |
|--------------------------------------------------------|-------------------|---|
|                                                        | Save and continue |   |

#### **10. Upload Supporting Documentation**

Upload scanned copies of the relevant documents under this section. Please note that each document should be uploaded separately with a document title that makes it clear what the document is. Please only upload relevant documents as listed below:

- **School Transcripts** .
- Bachelor (or equivalent) degree transcripts if applicable
- Masters (or equivalent degree transcripts if applicable
- **Evident of English language ability** if your first language is not English or welsh
- Passport
- **Reference Form** from a teacher or tutor or employer
- **Curriculum Vitae / Resume**
- Personal Statement template is accessed on the CBMBA website here
- Letter of Comfort from your employer if funded

#### 10.1. References

- □ Please upload **at least one** academic reference letter / letter of recommendation from current institution or the most recent institution at which the applicant has studied. Alternatively, the reference should be from a relevant employer.
- □ The reference letter must be on institutional headed paper, signed and dated

#### **Chartered Banker MBA**

The Management Centre, Bangor Business School, College Road, Bangor, Gwynedd, LL57 2DG

Tel: +44 (0) 1248 3659 83 /84 /85 Email: charteredbankermba@bangor.ac.uk

facebook.com/TheCharteredBankerMBA

twitter.com/CBMBA

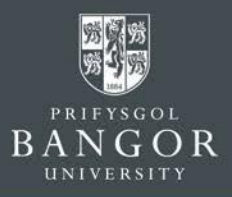

by the referee, and should include the referee's full contact details.

- □ The University may contact the referee directly where further information is required.
- □ Alternatively, referees can send submit the reference form directly to the Chartered Banker MBA office when the following link is shared with them: https://form.jotform.com/70604325240949

#### 10.2. Educational History Documentation

- Copies of official course transcripts from School and College/University study must be supplied which detail the courses / subjects studied, and marks achieved. If these documents are not in English, please also provide an official, certified English translation of these documents. If the applicant does not have a final transcript please include the latest transcript.
- 10.3. Evidence of English Proficiency
  - For applicants from English speaking countries or those that have completed their degree through the medium of English please provide high school transcripts/results and/or a letter from the university confirming that the bachelor degree was taught through the medium of English.

#### 11. Submitting the Application:

Once all sections are completed, you will receive confirmation on the screen. **Review the application details** by selecting View Summary.

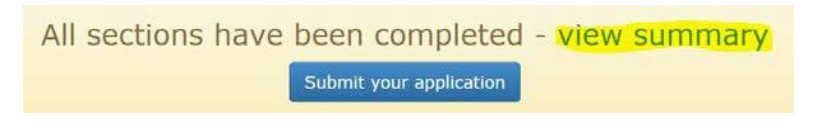

- 1) If you notice any errors then you can amend the details by selecting the relevant section in the top bar
- 2) If all details are correct then **Submit your application**

All sections have been completed - view summary

Submit your application

#### NOTE: PLEASE ENSURE THAT YOU SELECT AND CLICK 'SUBMIT YOUR APPLICATION'

A confirmation email about the application including Applicant ID number will be sent to the email id provided within 5 minutes.

Once your eligibility has been consider, and offer will be made via the portal, which can be accepted or declined. You are welcome to contact the team to discuss your offer once it is made.

#### **Chartered Banker MBA**

The Management Centre, Bangor Business School, College Road, Bangor, Gwynedd, LL57 2DG

Tel: +44 (0) 1248 3659 83 /84 /85 Email: charteredbankermba@bangor.ac.uk

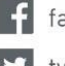

facebook.com/TheCharteredBankerMBA

twitter.com/CBMBA

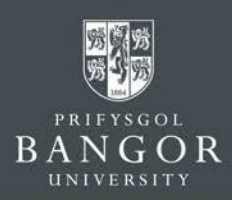

# Section 4: How to manage already submitted Applications

1. Checking progress of the application

After successfully submitting an application, application status can be checked by logging-in to the application portal.

While the application is being considered by the admissions office, a confirmation message about the application will appear like this.

What happens next?

Thank you for your submission. You will be notified by email to **youremail@mail.com** and on this website, of any progress with your application. You can submit any additional information we may request using this website.

Regular notification will also be sent on the email Id provided, about the progress of the application.

**2.** Submitting additional document(s)

If the admissions office wants you to submit any additional document(s), then a message like the one below will appear on the screen. You can then submit the required document(s) by using the 'upload' button.

| Please provide Academic Reference | Required |
|-----------------------------------|----------|
|                                   | Upload   |

#### 3. Download offer letter

If the application is successful for the course applied for, then the Offer Letter can be downloaded from the portal;

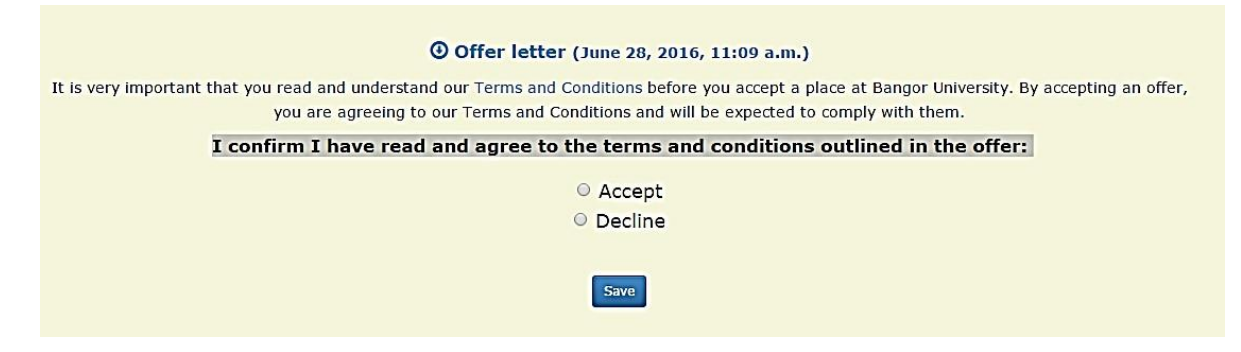

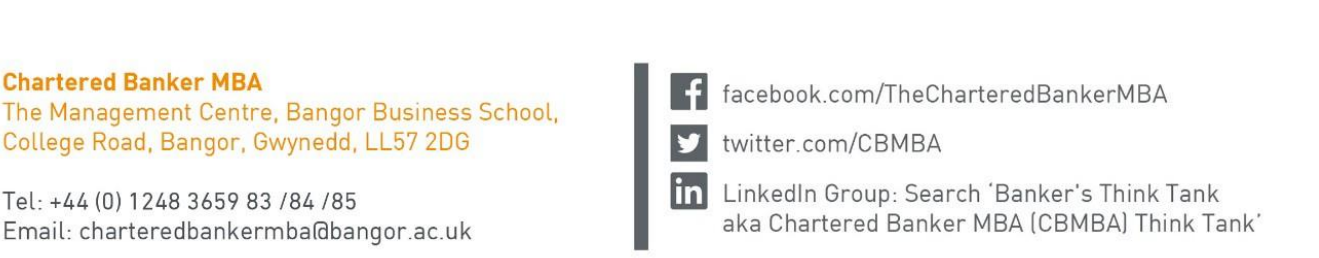

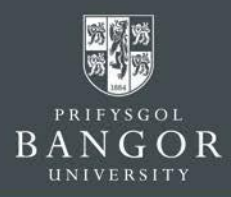

Please read the terms and conditions before selecting the 'Accept' option, and press the 'Save' button.

> **Offer letter** (June 28, 2016, 11:09 a.m.) Terms and Conditions.

You have Accepted this offer. (June 28, 2016, 11:45 a.m.)

Click the 'Offer Letter' option highlighted yellow above and the 'Offer Letter' will be downloaded to the computer.

4. Send a message / enquiry to the Admissions office

If you want to communicate with the admissions office regarding the Application, then a message can sent though the 'Contact Us' option and someone from the admissions office will respond accordingly.

|                                                               | Contact us<br>Application *                                                                                         |                                                                             | $\times$             |
|---------------------------------------------------------------|----------------------------------------------------------------------------------------------------|-----------------------------------------------------------------------------|----------------------|
|                                                               |                                                                                                    |                                                                             | •                    |
|                                                               | Please choose which application this<br>Message *                                                                   | message relates to                                                          |                      |
|                                                               | Message                                                                                                    |                                                                             |                      |
|                                                               | Send                                                                                                    |                                                                             | Cancel               |
| Mr Bob                                                        | Carlos (500477200)                                                                                                  |                                                                             | 5                    |
|                                                               |                                                                                                    | + Create a new                                                              | application          |
| What hap<br>Thank you for<br>website, of any<br>this website. | pens next?<br>your submission. You will be notified by email to<br>y progress with your application. You can submit | bob-jones-carlos@test.com, and on<br>any additional information we may requ | this<br>uest using [ |
| Upload ad                                                     | dditional documents                                                                                                 |                                                                             |                      |
| BA Histor                                                     | Y Starting September 2017                                                                                           |                                                                             | Summary              |
|                                                               |                                                                                                    |                                                                             |                      |

#### **Chartered Banker MBA**

The Management Centre, Bangor Business School, College Road, Bangor, Gwynedd, LL57 2DG

Tel: +44 (0) 1248 3659 83 /84 /85 Email: charteredbankermba@bangor.ac.uk

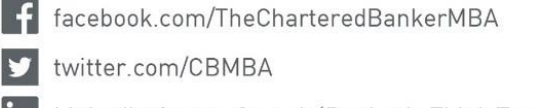